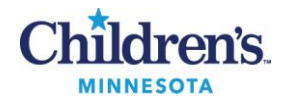

### Simplexa<sup>™</sup> RSV & Influenza A/B Direct Procedure

#### **PURPOSE**

This procedure provides instructions for preparing samples, setting up the PCR reaction and running the Simplexa™ RSV & Influenza A/B Direct for the detection of RSV & influenza A/B from nasal specimens

### **POLICY STATEMENT**

PCR testing is performed daily, 0700 –1530

#### **ABBREVIATIONS**

- ABC : <u>Analyzer Before Computer</u>
- BSC: BioSafety Cabinet
- BSL: BioSafety level
- CBA: <u>Computer Before Analyzer</u>
- Ct : crossing threshold
- DAD : Direct Amplification Disc
- F/T : freeze/thaw
- IC : internal control
- LIS: laboratory information system
- MM : master mix
- NA : Nucleic Acid
- NEGC : negative control

- NP: nasopharyngeal swab
- NW: nasal wash specimen
- PCR: polymerase chain reaction
- POSC: positive control
- PPE: personal protective equipment
- RIP: Simplexa RSV & Influenza A/B PCR
- UNAC: Specimen unacceptable, please recollect
- UTM: universal viral transport media
- Area/Room 1: Clean room
- Area/Room 2: Processing room
- Area/Room 3: Amplification room

### **DOCUMENTATION/RECORDS**

- Simplexa run-specific Segment Report
- LIS Incomplete and worksheets
- Pending Log
- Daily Maintenance Log

#### **SAFETY CONSIDERATIONS**

- Standard precautions for infectious agents. Refer to <u>MB 2.02</u>, Biohazard containment
- Use of engineering controls: Refer to <u>MB 3.01</u> Engineering Controls to Prevent Nucleic Acid Contamination
- General Safety: <u>MB 2.01</u> Safe Work Practices
- *Caution:* PPE including protective eyewear must be worn when working with concentrated Extran

### MATERIALS REQUIRED

| Equipment                                                         | Reagents                                                               | Supplies                                  |
|-------------------------------------------------------------------|------------------------------------------------------------------------|-------------------------------------------|
| Room 1: Clean room                                                | Simplexa Flu A/B & RSV Direct kit MOL2651<br>■ Reaction Mix (24) 50 µl | 2.0 mL cryovials                          |
| <ul><li>-10 to -30° C freezer</li><li>Laminar flow Hood</li></ul> | Simplexa Flu A/B & RSV Control Pack MOL1455<br>10 tubes, 100 μl        | Nitrile gloves (powder-free)              |
| Room 2: Processing                                                | Negative control – UTM                                                 | Filtered pipette tips, 100 or 200 $\mu l$ |
| <ul> <li>BSC BSL-2</li> </ul>                                     | Sani-Cloth Bleach wipes                                                | Gripper rack                              |
| <ul> <li>-70° C freezer</li> <li>100 or 200 ul pinetto</li> </ul> | 70% alcohol                                                            | Cryovial storage box                      |
| Room 3: Amplification                                             | 5% Extran                                                              | Sharps disposal container                 |
| <ul> <li>3ivi integrated Cycler</li> </ul>                        | Universal viral transport media (UTM)                                  | Replacement Foil wedge                    |

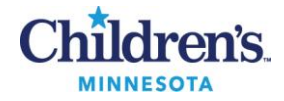

### **QUALITY CONTROL**

- A. Assay Controls; refer to MB 9.03
  - 1. POSC and NEGC: run daily, first run of the day
    - a. POSC Simplexa Flu A/B & RSV Positive Control Pack
    - b. NEGC UTM
  - 2. An IC is incorporated into each reaction mixture
- B. QC Monitors:

| Control                 | Control Monitor                                               |
|-------------------------|---------------------------------------------------------------|
| Positive Control (POSC) | Reagent failure and primer-probe integrity                    |
| Negative Control (NEGC) | Reagent and/or environmental contamination, cumulative effect |
| Internal Control (IC)   | PCR inhibition in specimen, reagent failure or process error  |

C. Before reporting patient results, all controls must yield valid results. Refer to MB 9.05, Procedures G, Evaluating and Interpreting Results.

| PROCEDURE A: Follow the steps in the table below to prepare specimens for te | esting |
|------------------------------------------------------------------------------|--------|
| Testing Preparation                                                          |        |

| Activity                         | Step | Action                                                                                            |                                                                                             |                                                 |                                                   |                 | Related Doc                   |  |  |
|----------------------------------|------|---------------------------------------------------------------------------------------------------|---------------------------------------------------------------------------------------------|-------------------------------------------------|---------------------------------------------------|-----------------|-------------------------------|--|--|
| RIP                              | 1    | Call wo testing.                                                                                  | Call worksheet <b>RIP</b> ; use this worksheet for sample identification throughout esting. |                                                 |                                                   |                 |                               |  |  |
| Sample Order                     |      | Positio                                                                                           | n sample                                                                                    | s and controls in fir                           | st disc as follows:                               |                 | <u>MB 3.01</u>                |  |  |
| Room 2                           |      |                                                                                                   |                                                                                             | Sample                                          | Position                                          |                 | Engineering                   |  |  |
|                                  | 2    |                                                                                                   |                                                                                             | POSC                                            | Position 1                                        |                 | Controls                      |  |  |
|                                  |      |                                                                                                   |                                                                                             | NEGC                                            | Position 2                                        |                 | <u>IVIB 2.01</u><br>Safa Work |  |  |
|                                  |      |                                                                                                   |                                                                                             | Patient samples                                 | 3 – nn (max. 24 per run)                          |                 | Practices                     |  |  |
|                                  |      | Using t                                                                                           | he RIP wo                                                                                   |                                                 |                                                   |                 |                               |  |  |
|                                  |      | Step                                                                                              |                                                                                             |                                                 | Action                                            |                 |                               |  |  |
| Organizing run                   |      | а                                                                                                 | Color co                                                                                    |                                                 |                                                   |                 |                               |  |  |
|                                  | 3    | b                                                                                                 | Number                                                                                      |                                                 |                                                   |                 |                               |  |  |
| Room 2                           |      | с                                                                                                 | Number<br>workshe                                                                           | corresponding patien<br>et, color coded by rur  | t labels according to assigne                     | ed numbers on   |                               |  |  |
|                                  |      | d                                                                                                 | Number                                                                                      | each primary patient                            | specimen according to work                        | ksheet          |                               |  |  |
|                                  |      | Number and label a 2.0 ml cryovial for each nasal wash/aspirate and NP swab specimen to be tested |                                                                                             |                                                 |                                                   |                 |                               |  |  |
|                                  |      | Step                                                                                              | Action                                                                                      |                                                 |                                                   |                 |                               |  |  |
| Transfer NP                      |      | а                                                                                                 | Number                                                                                      | cap of each cryovial a                          | according to assigned numbe                       | er on worksheet |                               |  |  |
| swabs, nasal<br>washes/aspirates | 4    | b                                                                                                 | Properly<br>number                                                                          | label the cryovial wit<br>on the cap to the nun | th patient bar-coded label n<br>nber on the label | natching the    |                               |  |  |
|                                  |      | с                                                                                                 | Vortex s                                                                                    | pecimen in original co                          | ontainer until well mixed                         |                 |                               |  |  |
|                                  |      | d                                                                                                 | Verify nu                                                                                   | umber on primary and                            | l secondary container before                      | e transfer      |                               |  |  |
|                                  |      | е                                                                                                 | Transfer<br>•                                                                               | specimen into cryovia<br>Only one tube can b    | al with corresponding numb<br>e open at a time    | er on cap       |                               |  |  |
| Change gloves                    | 5    | Change                                                                                            | gloves                                                                                      |                                                 |                                                   |                 |                               |  |  |

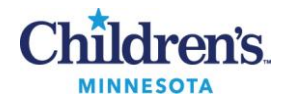

## **PROCEDURE B:** Follow the steps in the table below for setting up the computer **Computer set-up**

| Activity   | Step | Action         |                             |                                                                                                    | Related<br>Doc |
|------------|------|----------------|-----------------------------|----------------------------------------------------------------------------------------------------|----------------|
|            |      | Set up S       | Simplexa; ta                | ske run specific patient labels into room 3                                                                                                    |                |
|            |      | Step           | Prompt                      | Action/Entry                                                                                                    |                |
| Set-up     | 1    | а              |                             | Turn on the Simplexa Integrated Cyclers (ABC)                                                                                                    |                |
| Room 3     |      | b              |                             | Turn on the Simplexa computer                                                                                                    |                |
|            |      | С              |                             | Log on computer                                                                                                    |                |
|            |      | d              | User<br>name                | administrator                                                                                                    |                |
|            |      | е              | Password                    | focusIC#1                                                                                                    |                |
|            |      | f              |                             | Double-click on Integrated Cycler DX icon to open program                                                                                                    |                |
|            |      | g              | User<br>name                | Enter personal user code                                                                                                    |                |
|            |      | h              | Password                    | Enter personal password code                                                                                                    |                |
|            |      | i              | Assay<br>definition         | From the main screen, scan the reagent lot barcode, small data matrix located on the lower left corner of the REF card                                                           |                |
|            |      | j              | Disc ID                     |                                                                                                    |                |
|            |      | k              |                             | Number available wedges according to worksheet layout                                                                                                    |                |
|            |      | m              |                             | <ul> <li>Type drop down box: : select Unknown (default)</li> <li>Enter controls according to layout</li> <li>POSC – select PC-FABR from the Type drop down box</li> </ul>        |                |
|            |      |                |                             | NEGC – select <b>NTC</b> from the Type drop down box                                                                                                    |                |
|            |      | n              |                             | Load DAD into instrument                                                                                                    |                |
|            |      | 0              |                             | Select the instrument from the drop down box (lower right)<br>Click <b>Run</b> to begin processing the disc                                                                      |                |
|            |      | р              |                             | <ul> <li>Once run is started, it cannot be cancelled; canceling will require reloading new samples into unused wedges.</li> <li>Users cannot be changed while running</li> </ul> |                |
|            |      | q              |                             | Recycle labels when run is complete; do not take back to room 2                                                                                                    |                |
| New user   | 2    | To swite<br>No | ch users: Se<br>ote: Change | elect File: Switch Users<br>e users before starting instrument(s)                                                                                                    |                |
| Change PPE | 3    | Remove         | e lab coat ai               | nd change gloves before leaving area                                                                                                    |                |

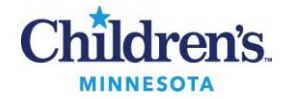

## **PROCEDURE C:** Follow the steps in the table below for reagent handling **Reagent Handling**

| Activity | Step                                           | Action                                                                                                    | Related Doc                         |  |  |  |
|----------|------------------------------------------------|----------------------------------------------------------------------------------------------------|-------------------------------------|--|--|--|
| Room 1   | 1                                              | Remove one MM tube for each sample to be tested from - 20° C freezer and thaw<br>at room temperature<br>• Use MM within 30 min             | <u>MB 9.04</u>                      |  |  |  |
|          | 2 Remove lab coat; move the MM tubes to room 2 |                                                                                                    |                                     |  |  |  |
|          | 3                                              | Remove POSC from -70° C freezer to thaw at room temperature                                                                                | _                                   |  |  |  |
| Room 2   | 4                                              | <ul> <li>When thawed, gently flick POSC and MM tubes to mix; briefly centrifuge</li> <li>Do not vortex</li> <li>Do not refreeze</li> </ul> | MB 9.03<br>Storage and<br>Stability |  |  |  |
|          | 5                                              | Proceed to PCR set-up                                                                                                    |                                     |  |  |  |

### **PROCEDURE D:** Follow the steps in the table below for PCR set-up and amplification **PCR set-up and amplification**

| Activity                 | Step | Action                                                                                                    | Related Doc                                                          |
|--------------------------|------|----------------------------------------------------------------------------------------------------|----------------------------------------------------------------------|
| Vortex samples<br>Room 2 | 1    | Vortex specimen tubes prior to set-up if they have been sitting for more than 30 min                                                                                                    |                                                                      |
|                          | 2    | Remove DAD from package and set on disc cold block                                                                                                    |                                                                      |
|                          | 3    | Number wedges according to worksheet layout                                                                                                    |                                                                      |
| Load MM<br>Room 2        | 4    | Peel back the foil cover, one at a time, to expose the SAMPLE and Reaction (R)<br>wells. ! Do not touch underside of foil to prevent cross contamination<br>Figure 2: Figure 3:<br>Real<br>Figure 2: Figure 3: Figure 3: F | Simplexa<br>Operator's<br>Manual IVD<br>agent (R) well<br>AMPLE well |
|                          | 5    | <ul> <li>Pipette 50 µl of MM into the Reaction (R) well <u>first</u> before sample</li> <li><i>Tip</i> <ul> <li>To prevent aerosols and possible contamination, hold the pipette at a 30-degree angle inserting the tip under the roof of the well to reduce possible contamination</li> <li><i>Caution:</i> Avoid placing pipette tip at the bottom of the well to prevent possible punctures in the foil that may lead to instrument contamination</li> </ul> </li> </ul>                                                                                                    |                                                                      |

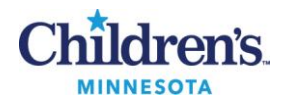

| Activity                 | Step | Action                                                                                                    |  |  |  |  |
|--------------------------|------|----------------------------------------------------------------------------------------------------|--|--|--|--|
| Load samples             | 6    | <ul> <li>Pipette 50 μl of sample/control into the SAMPLE well</li> <li><i>Caution:</i> Pipette leakage outside of well may lead to external disc contamination when resealing wedge</li> </ul>           |  |  |  |  |
|                          | 7    | Seal the foil wedge before opening the next foil cover                                                                                                    |  |  |  |  |
| Seal disc<br>remove tabs | 8    | <ul> <li>After all wedges are filled, carefully remove the perforated foil tab</li> <li>If foil is torn, it must be replaced with a replacement foil wedge to prevent carryover contamination</li> </ul> |  |  |  |  |
|                          | 9    | Use the disc applicator to seal the foil firmly on all wedges                                                                                                    |  |  |  |  |
| Change gloves            | 10   | Remove lab coat and change gloves                                                                                                    |  |  |  |  |
|                          | 11   | Move to room 3                                                                                                    |  |  |  |  |
| Room 3                   | 12   | Place disc into the instrument; close lid                                                                                                    |  |  |  |  |
| Start Run                | 13   | Select test instrument from drop down box                                                                                                    |  |  |  |  |
|                          | 14   | Start run                                                                                                    |  |  |  |  |
| Change PPE               | 15   | Remove lab coat                                                                                                    |  |  |  |  |
|                          | 16   | Change gloves before leaving room 3                                                                                                    |  |  |  |  |
| Run time                 | 17   | Approximate run time: 1 h 15 min                                                                                                    |  |  |  |  |
|                          | 18   | On the screen, a progress bar indicates time to completion; refer to Fig. 4                                                                                                    |  |  |  |  |
|                          | 19   | When run is complete, remove disc from instrument; check well volumes                                                                                                    |  |  |  |  |
| Run completion           | 20   | Place in bio-bag                                                                                                    |  |  |  |  |
|                          | 21   | If disc is completely used, discard in red biohazard container                                                                                                    |  |  |  |  |
|                          | 22   | If there are unused wedges, retain disc in a sealed bio-bag in room 2                                                                                                    |  |  |  |  |

### Figure 4: Progress in Real-Time

|                                  | Direct Am | plification: Run C | 99-26-2012 At 0129       |             |           |         |          |                      |                              |
|----------------------------------|-----------|--------------------|--------------------------|-------------|-----------|---------|----------|----------------------|------------------------------|
|                                  | Run Det   | als                |                          |             |           |         |          |                      |                              |
|                                  | Run Na    | ne                 | Run 09-26-20             | 112.44 0129 |           |         |          |                      |                              |
|                                  | Assay (   | efinition Name:    | IVD DAD Exe              | mple 1      |           |         |          |                      |                              |
| Progress bar shows estimated end | time      | ion:               | (XR12345<br>09/2017      |             |           |         |          |                      | SAMPLE-4                     |
|                                  | Progres   |                    |                          | _           |           |         |          | o Minutes            | SMPLE-3                      |
| -                                | 01:30:1   |                    |                          |             |           |         | 01:50:18 | 9 Remain<br>20 Total |                              |
|                                  | Pun Str   | R Cycle 6          | of 45                    |             |           |         |          | 1                    | SAMPLE-2                     |
|                                  | Wedge     | Sample Id          | Test id                  | Type        | RuA       | Ru B    | RSV      | ĸ                    | Notes                        |
|                                  | 1         | SAMPLE - 1         | IVD DAD Example: XR12345 | 5 Usknown   | · Running | Running | Running  | Running              |                              |
|                                  | 2         | SAMPLE - 2         | IVD DAD Example: XR12345 | Unknown     | · Running | Running | Running  | Running              |                              |
|                                  | 3         | SAMPLE - 3         | IVD DAD Example: XR12345 | Unknown     | + Running | Running | Running  | Running              |                              |
|                                  | 4         | SAMPLE - 4         | IVD DAD Example: XR12345 | Unknown     | · Running | Running | Running  | Running              |                              |
|                                  |           |                    |                          |             |           |         | Print    | ) Details ) [        | Serv Rin S00395 • Stop Close |

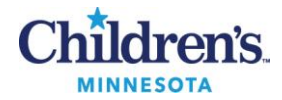

# **PROCEDURE E:** Follow the steps in the table below for reviewing data and sample failures **Reviewing and printing Completed Runs**

| Activity                                   | Step | Action                                                                                                    | Related doc |  |  |  |  |  |  |
|--------------------------------------------|------|----------------------------------------------------------------------------------------------------|-------------|--|--|--|--|--|--|
|                                            | 1    | When the run is complete, the results will display on the screen; positive results appear red <b>Figure 5:</b> Analysis Complete                                                                                                    |             |  |  |  |  |  |  |
| Analysis<br>Complete                       |      | Figure 5: Analysis Complete                                                                                                    |             |  |  |  |  |  |  |
| Print<br>Review<br>amplification<br>curves | 2    | Click the Print button to print a full report of the results, Fig. 5<br>Step       Action         a       V         b       V         c       Scroll through the report , reviewing comments, failures and amplification curves         d       A valid curve shows a smooth, exponential increase, Fig. 6         E       Invalid curve may be linear or a curve with data "spikes" where the curve crosses the threshold         f       Click Print         g       Export results to LIS; refer to procedure F         Figure 6: Valid and invalid amplification curves |             |  |  |  |  |  |  |
| Detailed<br>analysis                       | 3    | For a detailed analysis of the completed run, click the <b>Details</b> button to open the Analysis Window                                                                                                    |             |  |  |  |  |  |  |

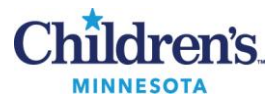

|       | Activity                        | Step                 | Action                                                                                                    | Related doc                                                                                |
|-------|---------------------------------|----------------------|----------------------------------------------------------------------------------------------------|--------------------------------------------------------------------------------------------|
|       | Analyzing<br>Runs<br>Detail tab | 4                    | <text></text>                                                                                                    |                                                                                            |
|       | Analyzing<br>Runs<br>Data tab   | 5                    | <ul> <li>Click Data tab to Select or Deselect samples to be exported to LIS</li> <li>Select or deselect samples to view graphs (optional); reviewed in Fig. 5</li> <li>Select or deselect samples to export to LIS</li> <li>Export results to LIS; refer to procedure F</li> </ul> Figure 8: Data Screen                                                                                                    | Refer to<br>procedure G<br>for evaluating                                                  |
| To vi | Data / Detail                   | tabs<br>/ dye,<br>/e | Image: No Double Vertication 1         Form         Form | QC and<br>patient<br>results<br>Refer to<br>procedure F<br>for Exporting<br>results to LIS |

### **PROCEDURE F:** Follow the steps in the table below for exporting data to LIS from the analysis screen **Exporting Data to LIS**

| Activity | Step | Action                                                                 | Related Doc |
|----------|------|------------------------------------------------------------------------|-------------|
|          | 1    | Confirm daily POSC and NEGC are valid before reporting patient results |             |

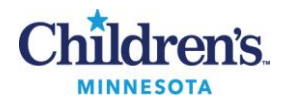

| Activity    | Step | Action                                                                                                    |                                                  |  |
|-------------|------|----------------------------------------------------------------------------------------------------|--------------------------------------------------|--|
|             | 2    | Positive patient results: Confirm name, accession number and disc location of primary sample before releasing results                                                                                                    |                                                  |  |
| Select data | 3    | If all test results were valid upon review, select <b>v</b> results to be exported on the <b>Data</b> tab, refer to Fig.8                                                                                                    | MB 9.07<br>Reporting and<br>Archiving<br>Results |  |
|             | 4    | <i>Do not</i> send invalid patient results or POSC and NEGC. Deselect by clicking on individual box(es)                                                                                                    |                                                  |  |
| Export      | 5    | From the Export drop down box, select LIS and then LIS folder; click OK Figure 9: Export to LIS Analyze: Run 08-14-2009 At 1115 Export  Fluorescence Data Fluorescence Data Fluorescence Packet Fluorescence Packet Fluorescence P |                                                  |  |
|             | 6    | A message that the run exported successfully will appear. Click <b>OK</b>                                                                                                    |                                                  |  |

## **PROCEDURE G:** Follow the activities below for evaluating QC and patient results **QC and Patient Results**

| Activity                        | Step | Action                                                                                                    |                                                                                                    |   |
|---------------------------------|------|----------------------------------------------------------------------------------------------------|----------------------------------------------------------------------------------------------------|---|
| LIS interps                     | 1    | Patient results will be transla<br>RSV. If the sample is interpre<br>manually as <i>Equivocal</i> or <i>Un</i>                                                                                                    | MB 9.07<br>Resulting and<br>Archiving Results                                                                                                    |   |
| Review                          | 2    | <ul> <li>Review patient and QC amplification curves before releasing results</li> <li>Check for exponential growth and data spikes</li> <li>Check for possible inhibition or low target signal</li> <li>Review "QC statement/Note" on the Segment Report for failures and error messages</li> </ul> |                                                                                                    |   |
| Simplexa<br>software<br>interps |      | QC and patient results are in                                                                                                    |                                                                                                    |   |
|                                 | 3    | If                                                                                                    | Then                                                                                                    |   |
|                                 |      | Detected; LIS positive                                                                                                    | Flu A, Flu B and /or RSV are present in the sample                                                                                                    |   |
|                                 |      | Not Detected; LIS negative                                                                                                    | Flu A, Flu B and /or RSV are absent in the sample                                                                                                    | _ |
|                                 |      | Invalid result                                                                                                    | <ul> <li>Unable to determine the presence or absence of Flu A,<br/>Flu B and/ or RSV</li> <li>Possible IC failure</li> <li>Insufficient sample volume <ul> <li>a. Retest sample with new mm from the same kit or<br/>from a new kit</li> </ul> </li> </ul> |   |
|                                 |      | EC500                                                                                                    | Indicates a data quality error; weak or late amplification; repeat testing                                                                                                    |   |

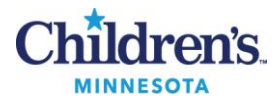

| Activity      | Step                                                                         | Action                                                                                                    |                                                                                                    |                                                                        |
|---------------|------------------------------------------------------------------------------|----------------------------------------------------------------------------------------------------|----------------------------------------------------------------------------------------------------|------------------------------------------------------------------------|
|               | Failure indications will be highlighted in yellow on the Details tab, Fig. 7 |                                                                                                    |                                                                                                    | Simplexa<br>Operator's                                                 |
|               | 4                                                                            | Step Action                                                                                                    |                                                                                                    | Manual IVD                                                             |
|               |                                                                              | a Click the <b>Print Preview</b> button to review                                                                                                    | Troubleshooting                                                                                                    |                                                                        |
|               |                                                                              | b Review sample graph for amplification a                                                                                                    | nd Ct values                                                                                                    | <u>MB 9.06</u>                                                         |
|               |                                                                              | c Refer to Troubleshooting Guide for addit                                                                                                    | ional information                                                                                                    | Troubleshooting<br>Guide                                               |
| QC            |                                                                              | d Click the <b>Print</b> button to generate a repo                                                                                                    | rt; place in molecular office review box                                                                                                    |                                                                        |
| not met       |                                                                              | e Record corrective action on QC and Equi                                                                                                    | pment Failure Log                                                                                                    |                                                                        |
| Invalid assav |                                                                              | f Record number of failed samples on <b>Fail</b>                                                                                                    | ed Run log and a brief explanation                                                                                                    |                                                                        |
|               |                                                                              | Figure 10: Review                                                                                                    |                                                                                                    |                                                                        |
|               |                                                                              | Image: Distribution for Distribution for the state of the state of | Direct Amplification I//D Direct Amplification Direc, 13 Segmet Report                                                                                                    |                                                                        |
|               |                                                                              | If Then                                                                                                    |                                                                                                    |                                                                        |
|               | 5                                                                            | Valid assay: Controls as expected         • Report patie                                                                                                    | ent results                                                                                                    |                                                                        |
|               |                                                                              | Invalid assay conditions:Do not repoPOSC/ NEGC failureFailure causa. Revieb. Notifyc. Repeat                                                                                                    | rt patient results; invalid run<br>ed by reagent or system failure<br>w graphs for amplification<br>/ technical director or designee for review<br>at testing                                        | Simplexa<br>Operator's<br>Manual IVD<br>Appendix B:<br>Troubleshooting |
|               |                                                                              | Do not repo     Possible con     a. Review     b. Review     techni     c. Notify     d. Repea                                                                                                    | rt patient results; invalid run<br>Itamination of samples<br>w graphs for amplification<br>w the specimen handling/ preparation<br>ique<br>t technical director or designee for review<br>It testing | <u>MB 9.06</u><br>Troubleshooting<br>Guide                             |
|               |                                                                              | <ul> <li>Possible san         <ul> <li>F/T sa</li> <li>Quick</li> <li>Quick</li> <li>C Repeating</li> </ul> </li> <li>IC did not ar         <ul> <li>MM a</li> </ul> </li> </ul>                                                                                                    | nple inhibition<br>Imple; avoid pipetting mucus<br>Ispin if large amount of mucus present<br>at testing<br>Inplify due to pipetting error<br>Ind sample reversed: placed in wrong wells              |                                                                        |
|               |                                                                              | Refer to Tro     Manual and     a. Call D     4548,     b. Notify                                                                                                    | ubleshooting section of the Operator's<br><u>MB 9.06</u> Troubleshooting guide<br>iaSorin/Focus technical service, <b>1-800-838-</b><br>option 3<br>v section technical director or designee         |                                                                        |
| Problem Log   | 6                                                                            | Do not report patient results until problem is res                                                                                                    | olved                                                                                                    |                                                                        |
|               | 7                                                                            | Record problem and corrective action in the QC and Equipment Failure Log                                                                                                    |                                                                                                    |                                                                        |

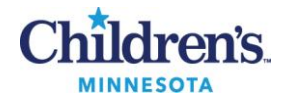

### **PROCEDURE H:** Follow the activities below for repeat testing

### **Repeat Testing**

| Activity  | Step | Action                                                       |                                                                                                    |                                                                                                    |                                                                         |
|-----------|------|--------------------------------------------------------------|----------------------------------------------------------------------------------------------------|----------------------------------------------------------------------------------------------------|-------------------------------------------------------------------------|
| Timeframe | 1    | Perform repeat tes                                           |                                                                                                    |                                                                                                    |                                                                         |
|           | 2    | Repeat within 3 days if stored at $2 - 8^{\circ}$ C          |                                                                                                    |                                                                                                    |                                                                         |
| Vortex    | 3    | Vortex the specimen tubes prior to retesting                 |                                                                                                    |                                                                                                    |                                                                         |
| Type of   | 4    | Review type of fails<br>and possible solution<br>information | ure and any error messages containing the cause of the problem ons; refer to available troubleshooting guides for additional                                                                                                    | Simplexa<br>Operator's<br>Manual IVD<br>Appendix B:                                                                                                    |                                                                         |
| ranare    |      | Failure                                                      | Action                                                                                                    | Troubleshooting                                                                                                    |                                                                         |
|           |      | System error                                                 | <ul> <li>Read error dialog box containing software messages regarding the cause of the problem and possible solutions         <ul> <li>Review amplification curves for exponential growth</li> <li>Follow recommended actions</li> <li>Repeat run including a POSC/NEGC</li> <li>Contact technical service if problem does not resolve</li> </ul> </li> </ul> | <u>MB 9.06</u><br>Troubleshooting<br>Guide                                                                                                    |                                                                         |
|           |      | Reagent failure                                              | <ul> <li>a. Review proper storage conditions</li> <li>b. Use MM within 30 min after thaw</li> <li>c. MM subjected to 1 F/T only</li> <li>d. Repeat testing</li> </ul>                                                                                                    | MB 9.03<br>Storage and<br>Stability                                                                                                    |                                                                         |
|           |      |                                                              | IC failure                                                                                                    | <ul> <li>IC did not amplify due to sample inhibition         <ul> <li>F/T sample; avoid pipetting mucus if present</li> <li>Quick spin if large amount of mucus present</li> <li>Repeat testing</li> <li>If sample remains unresolved, call caregiver for new collection</li> </ul> </li> <li>IC did not amplify due to pipetting error         <ul> <li>MM and sample reversed; placed in wrong wells</li> <li>Repeat testing</li> </ul> </li> </ul> | DiaSorin/Focus<br>technical<br>service,<br>1-800-838-<br>4548, option 3 |
|           |      | Insufficient<br>volume                                       | <ul> <li>Not enough sample reached the detection chamber for testing         <ul> <li>a. Check sample for mucus</li> <li>b. F/T or quick spin to remove mucus</li> <li>c. Repeat testing</li> </ul> </li> </ul>                                                                                                    |                                                                                                    |                                                                         |
|           |      |                                                              | POSC failure                                                                                                    | <ul> <li>Target not detected         <ul> <li>System/reagent failure</li> <li>Repeat run including POSC and NEGC; vortex patient samples prior to testing</li> <li>Flick POSC to mix before repeat testing</li> <li>If POSC fails on repeat, thaw new POSC</li> </ul> </li> <li>Target and IC not detected         <ul> <li>Review pipetting, possible sample and MM reversed</li> <li>Repeat run including POSC and NEGC</li> </ul> </li> </ul>      |                                                                         |
|           |      |                                                              | NEGC                                                                                                    | <ul> <li>NEGC contaminated         <ul> <li>Repeat run including POSC and NEGC</li> <li>Review patient graphs for low level contamination</li> <li>Review specimen handling/processing technique</li> </ul> </li> <li>IC not detected         <ul> <li>System/reagent failure</li> <li>Possible pipetting error, sample and MM reversed</li> <li>Repeat run including POSC and NEGC</li> </ul> </li> </ul>                                            |                                                                         |
|           |      | Failure unresolved                                           | <ul><li>b. Notify section technical director or designee</li></ul>                                                                                                    |                                                                                                    |                                                                         |

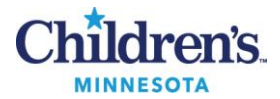

### **PROCEDURE I:** Follow the steps in the table below for Simplexa instrument shutdown in room 3 **Computer and Instrument Shutdown**

| Activity                                                                                   | Step | Action                                                                                                    |  |
|--------------------------------------------------------------------------------------------|------|----------------------------------------------------------------------------------------------------|--|
| CBA 1 CBA: Shut down computer and then the analyzers when all runs are contained analyzer) |      | <b>CBA</b> : Shut down computer and then the analyzers when all runs are completed (Computer before analyzer) |  |
|                                                                                            | 2    | Click on the <b>Close</b> button or "X" out of the program                                                    |  |
| Shutdown<br>menu         3         Click on the Start button (Windows icon)                |      | Click on the <b>Start</b> button (Windows icon)                                                               |  |
|                                                                                            | 4    | Next to <b>Restart</b> , click on                                                                             |  |
|                                                                                            | 5    | Select <b>Shutdown</b> from the drop down menu                                                                |  |
| СВА                                                                                        | 6    | After the computer has shutdown, turn off the analyzers                                                       |  |
| Clean                                                                                      | 7    | Decontaminate work area; refer to <u>MB 9.08</u>                                                              |  |

### **PROCEDURE J:** Follow the steps in the table below for storing test specimens **Storage and Retention of test specimens**

| Activity | Step | Action                                                             |  |
|----------|------|--------------------------------------------------------------------|--|
| Storage  | 1    | Store test samples in -70° C freezer, shelf 4, for 3 - 6 mo.       |  |
| 2 W      |      | Write date range on cryo-storage box including month, day and year |  |
| Disposal | 3    | Discard samples after elapsed time in red biohazard container      |  |

### **METHOD PERFORMANCE**

- Clinical Sensitivity/Specificity<sup>2,4</sup>:
  - 1. Flu A: 97.1% / 97.9%
  - 2. Flu B: 100% / 99.9%
  - 3. RSV: 98.6% / 89.5%
- Analytical Sensitivity<sup>2,4</sup>:
  - 1. Flu A: 0.1 0.05 TCID<sub>50</sub>/ml
  - 2. Flu B: 1 20 TCID<sub>50</sub>/ml
  - 3. RSV: 2 TCID<sub>50</sub>/ml

### ALTERNATE METHOD

- 1. Viral Respiratory Culture
- 2. Sunquest Order code: VRSP
- 3. Specimen container
  - 2 NP Swabs: BBL CultureSwab with Liquid Stuart's
  - Nasal wash/aspirate (0.5 1 ml): sterile screw top container
- 4. Logistics
  - Transport at RT or refrigerated
  - Laboratory: Transfer 1 ml of wash/aspirate into UTM or cut 2 NP swabs into UTM
  - Analytic time: 3 day
  - Testing : Daily

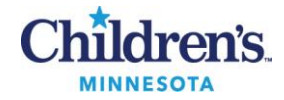

### **PROFICIENCY TESTING**

• CAP ID3, 3 shipments per year, 5 challenges each

#### LIMITATIONS

- Results must be considered in conjunction with the clinical history, epidemiology data and other information available to the clinician evaluating the patient.
- If a novel influenza A is suspected based on clinical and epidemiological data, specimens should be collected and sent to Minnesota Dept. of Health for testing.
- This assay does not differentiate between influenza A subtypes, H1, H3 and 2009 H1.
- This assay does not differentiate between types RSV A and RSV B.
- Negative results do not rule out influenza A, influenza B or RSV.
- PCR detection of influenza A, influenza B or RSV does not distinguish between viable and non-viable organism.
- Test performance is not established for monitoring treatment for influenza A, influenza B or RSV
- False-negative results can occur if the viruses are below the level of the analytical sensitivity and if performed very early in the course of the illness.
- False-negative results may occur if the virus has genomic mutations, insertions, deletions or rearrangements
- Specimen integrity is dependent on the proper collection, transport, handling and storage of the specimen.
   Failure to meet set criteria can result in falsely negative results.
- When very high levels of influenza A are present with very low levels of RSV and influenza B, the signal from the RSV and FluB may not be detected due to competitive interference.
- False positive results can occur if proper handling and processing protocols are not followed.

#### REFERENCES

- 1. Simplexa<sup>™</sup> 3M<sup>™</sup> Integrated Cycler Studio 5.0, 3M<sup>™</sup> Integrated Cycler Operator Manual Reference 34-8710-8239-1, PI.MOL1101.IVD\_REV. F for use with IVD assays, Focus Diagnostics 2009-2012, Focus Diagnostics, Inc. Cypress, CA
- 2. Simplexa<sup>™</sup> Flu A/B & RSV Direct Circular PI.MOL2650.IVD, Rev. F, 18-September-2015, Focus Diagnostics, Cypress, CA 90630
- 3. Children's Hospitals and Clinics of MN, Simplexa Flu A/B & RSV Direct Verification/Validation Study, 2016
- 4. 510(k) Substantial Equivalence Determination, Decision Summary, number K120413, July 13, 2012, Focus diagnostics, Inc., 11331 Valley view St, Cypress, CA, 90630
- 5. Mitchell W. Woodberry, Shankar R, Cent A, Jerome KR, Kuypers J, Comparison of the Simplexa Flu A/B & RSV Direct Assay and Laboratory-Developed Real-Time PCR Assays for Detection of Respiratory Virus, JCM 2013
- 6. Influenza viruses: http://www.cdc.gov/flu/about/viruses/index.htm
- 7. RSV: http://www.cdc.gov/rsv/about/index.html

#### **Historical Record**

| Version | Written/Revised by: | Effective Date: | Summary of Revisions |
|---------|---------------------|-----------------|----------------------|
| 1       | P. Ackerman         | 11.30.2016      | Initial Version      |